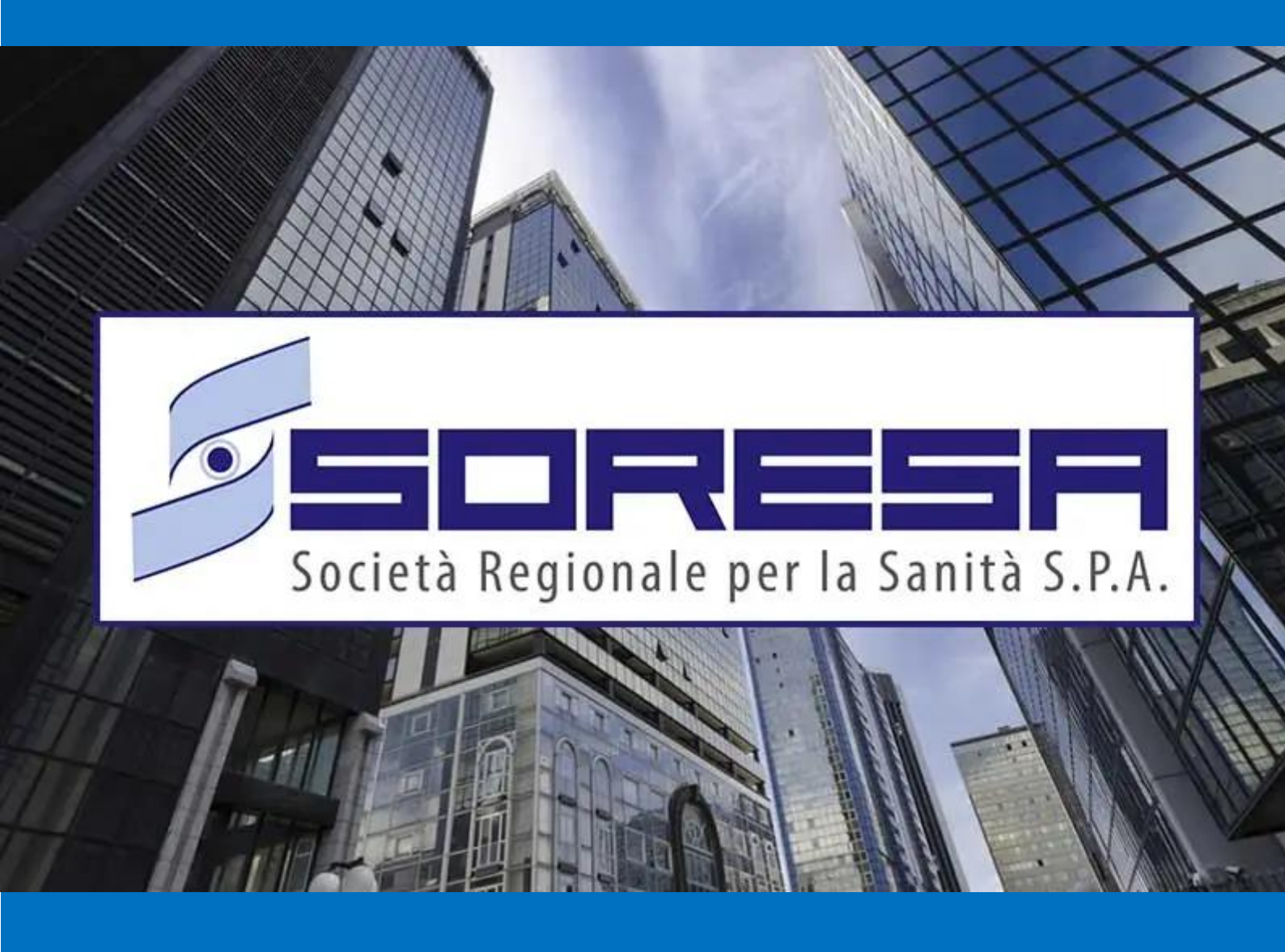

# SISTEMA INFORMATIVO APPALTI PUBBLICI IN SANITA' – SIAPS

Accesso agli atti : Comunicazione art.36 co.2 Errore materiale : Rettifica offerta Tecnica ed Economica

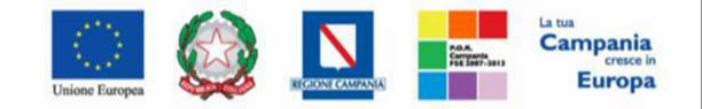

"Progettazione, realizzazione e manutenzione del Sistema Informativo Appalti Pubblici Sanità (SIAPS)"

## Sommario

| 1. | Introduzione                  | 2 |
|----|-------------------------------|---|
| 2. | Scheda Art.36 comma 2         | 2 |
| 3. | Comunicazione ART. 36 comma 2 | 5 |
| 4. | Rettifica errore materiale    | 6 |
|    | Offerta Tecnica Rettificata   | 6 |
|    | Offerta Economica Rettificata | 7 |

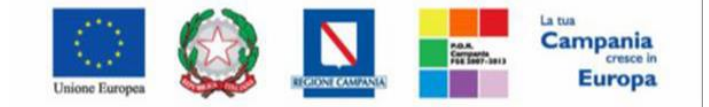

"Progettazione, realizzazione e manutenzione del Sistema Informativo Appalti Pubblici Sanità (SIAPS)"

## 1. Introduzione

L'accesso agli atti della procedura è assicurato in modalità digitale mediante acquisizione diretta dei dati e delle informazioni inseriti nelle piattaforme di e-procurement, nel rispetto di quanto previsto dall'articolo 35 del Codice e dalle vigenti disposizioni in materia di diritto di accesso ai documenti amministrativi, secondo le modalità indicate all'articolo 36 del codice.

## 2. Scheda Art.36 comma 2

Nel contesto della procedura di aggiudicazione, nella sezione "Riepilogo Finale" del lotto, è presente la nuova colonna "Art.36 comma 2" che consente la creazione di un nuovo documento "Art.36 comma 2- Allegati offerta resi disponibili" che serve a definire per ciascun partecipante il file zip contenente i documenti presentati che si intende rendere fruibili.

Solo dopo aver effettuato il Calcolo Economico nella sezione "Riepilogo Finale" della procedura di aggiudicazione in corrispondenza di ciascuna offerta è disponibile la relativa scheda **Art. 36 comma 2**.

| Aggiudi    | catario     |                   |                |      |    |
|------------|-------------|-------------------|----------------|------|----|
|            |             |                   |                |      |    |
| Pag. 1 / 1 | « < [1]     | > >>              |                |      |    |
| Lista Of   | ierte Lotto |                   |                |      |    |
| Ec         | Ammin       | Fornitore         | Art.36 comma 2 | Rank | So |
| 0 🖻        | ammessa     |                   | 3              | 1    |    |
| 0 🖻        | ammessa     |                   | 2              | 2    |    |
| 0 🖻        | ammessa     |                   | 3              | 3    |    |
| 0 🖻        | ammessa     |                   | 2              | 4    |    |
| 0 🖻        | ammessa     | A F SOLUZIONI SRL | 3              | 5    |    |

La compilazione della scheda sarà abilitata solo se il lotto si troverà nello stato di "Aggiudicazione proposta". Diversamente sarà necessario procedere prima all'eventuale verifica dell'anomalia e/o attivazione della verifica di conformità delle offerte e sarà visualizzato il messaggio <u>"Il lotto non si</u> trova nello stato per consentire l'apertura del documento".

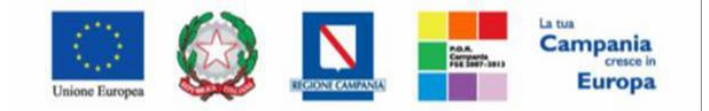

"Progettazione, realizzazione e manutenzione del Sistema Informativo Appalti Pubblici Sanità (SIAPS)"

La compilazione della scheda, con le modalità di seguito descritte, è comunque un passaggio facoltativo, che può essere fatto anche in momenti successivi alla chiusura della procedura di aggiudicazione.

Cliccando sull'apposita icona

per ciascun documento della busta amministrativa,

tecnica o economica del singolo OE, sarà possibile alternativamente:

• cliccare sulla freccia 

per selezionare il documento così come presentato dall'OE.

• caricare manualmente, cliccando sui tre puntini a destra ..., la versione da condividere, con le parti opportunamente oscurate. L'oscuramento dovrà essere stato preventivamente predisposto dalla SA.

| Art.36 comma 2 – Allegati offerta resi disponibili |                               |                     |             |                           |  |                        |  |  |  |
|----------------------------------------------------|-------------------------------|---------------------|-------------|---------------------------|--|------------------------|--|--|--|
| Salva Scarica Alle                                 | egati <mark>Stampa Con</mark> | ferma Chiudi        |             |                           |  |                        |  |  |  |
| Utente In Carico                                   |                               |                     |             | Data invio                |  | Fase<br>In lavorazione |  |  |  |
| Registro di Sistema Offe<br>P1000172-22            | rta                           | Fornitore           |             | Lotto<br>1                |  |                        |  |  |  |
| Elenco documenti                                   |                               |                     |             |                           |  |                        |  |  |  |
| Tipo Busta                                         | Descrizione Allegato          | Allegato Originale  | Trasferisci | Allegato reso disponibile |  |                        |  |  |  |
| Busta Tecnica                                      | Documentazione tecnica        | 🔁 Allegato 1.pdf    | →           |                           |  |                        |  |  |  |
| Busta Economica                                    | Busta Economica Firmata       | busta_eco_1.pdf.p7m | →           |                           |  |                        |  |  |  |
| Busta Tecnica                                      | Busta Tecnica Firmata         | busta_tec_1.pdf.p7m | →           |                           |  |                        |  |  |  |
| Busta Amministrativa                               | Allegato 1                    | 🔁 Allegato 1.pdf    | →           |                           |  |                        |  |  |  |

| Elenco documenti     |                         |                     |               |                                |
|----------------------|-------------------------|---------------------|---------------|--------------------------------|
| Tipo Busta           | Descrizione Allegato    | Allegato Originale  | Trasferisci   | Allegato reso disponibile      |
| Busta Tecnica        | Documentazione tecnica  | 🔁 Allegato 1.pdf    |               | i Allegato su colonna a fianco |
| Busta Economica      | Busta Economica Firmata | busta_eco_1.pdf.p7m | →             |                                |
| Busta Tecnica        | Busta Tecnica Firmata   | busta_tec_1.pdf.p7m | $\rightarrow$ |                                |
| Busta Amministrativa | Allegato 1              | 🔁 Allegato 1.pdf    | →             |                                |

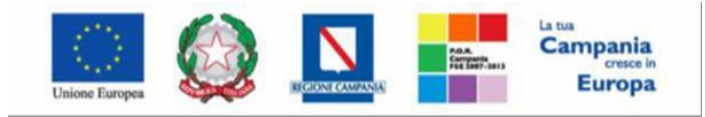

"Progettazione, realizzazione e manutenzione del Sistema Informativo Appalti Pubblici Sanità (SIAPS)"

| Sa<br>Ute                              | Se     | eleziona fil                                                                                                    | e Trascina                                                                                                    | qui il tuo file                                                                                                    |               | Data invio                              |
|----------------------------------------|--------|----------------------------------------------------------------------------------------------------|----------------------------------------------------------------------------------------------------|----------------------------------------------------------------------------------------------------|---------------|-----------------------------------------|
| La<br>Reg<br>PIO<br>Eler<br>Tip<br>Bus | •      | Per seleziona<br>E' possibile a<br>volta, questi<br>Non è possil<br>a <b>100 MB(N</b><br>presenti nei<br>"Piattaforma<br>Inoltre non<br>è superiore a<br><b>ATTENZIOR</b><br>sostituito.<br>documento<br>contenente<br>estensioni | are un file cliccare sul Sele<br>aggiungere più di un file, se<br>i verranno riepilogati nel ca<br>bile inserire files che hanno<br>degaByte), fermo restanc<br>documenti di gara e/o nei<br>a Soresa".<br>è possibile allegare file con<br>a 100 caratteri.<br>NE: se è già presente un<br>Nel caso in cui si voglia<br>e è necessario allegare u<br>tutti i file da inserire, s<br>ammesse. | ziona File.<br>elezionandolo uno per<br>impo richiesto.<br>o una dimensione superiore<br>do le eventuali limitazioni<br>regolamenti interni del<br>un nome la cui lunghezza<br>allegato questo verrà<br>caricare più di un<br>na cartella compressa<br>e prevista tra le | Trasferisci   | Lotto<br>1<br>Allegato reso disponibile |
| Bus                                    | Tn     | formazio                                                                                                    | oni di caricamen                                                                                                    | to                                                                                                    | $\rightarrow$ |                                         |
| Bust                                   | a Tecn | ica                                                                                                    | Busta Tecnica Firmata                                                                                                    | busta_tec_1.pdf.p7m                                                                                                    | $\rightarrow$ |                                         |
| Bust                                   | a Amn  | ninistrativa                                                                                                    | Allegato 1                                                                                                    | 🔁 Allegato 1.pdf                                                                                                    | $\rightarrow$ |                                         |

Terminate le operazioni, cliccare sul comando Conferma.

Dopo la conferma, tramite il pulsante Scarica Allegati, sarà possibile scaricare la cartella compressa che contiene tutti i documenti dell'OE da condividere con gli altri operatori economici graduati, ovvero i primi 5.

| Art.36 comma 2 – Allegati offerta resi disponibili |                                                |                                                  |                     |                           |    |  |  |  |  |
|----------------------------------------------------|------------------------------------------------|--------------------------------------------------|---------------------|---------------------------|----|--|--|--|--|
| Salva Scarica Allegati Stampa Conferma Chiudi      |                                                |                                                  |                     |                           |    |  |  |  |  |
| Utente In Carico                                   |                                                | Inform<br>i Conferma eseguito c                  |                     | Fase<br>Confermato        |    |  |  |  |  |
| Registro di Sistema Offe<br>Pl000172-22            | rta                                            |                                                  |                     | ОК –                      |    |  |  |  |  |
| Elenco documenti                                   |                                                |                                                  |                     | A11 - 11 - 11 - 11        |    |  |  |  |  |
| Tipo Busta<br>Busta Tecnica                        | Descrizione Allegato<br>Documentazione tecnica | Allegato Originale                               |                     | Allegato reso disponibile | łf |  |  |  |  |
| Busta Economica                                    | Busta Economica Firmata                        | ta 🖻 busta_eco_1.pdf.p7m 🔶 🖻 busta_eco_1.pdf.p7n |                     |                           | m  |  |  |  |  |
| Busta Tecnica Busta Tecnica Firmata                |                                                | busta_tec_1.pdf.p7m                              | → Allegato oscurato |                           | łf |  |  |  |  |
| Busta Amministrativa                               | Allegato 1                                     | 🔀 Allegato 1.pdf                                 | <b>→</b>            | Allegato oscurato.pc      | lf |  |  |  |  |

Definiti e scaricati i documenti da condividere reciprocamente per i primi cinque classificati, l'invio degli stessi agli OE avverrà con la comunicazione dedicata.

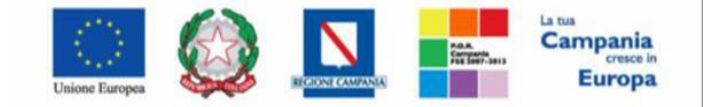

"Progettazione, realizzazione e manutenzione del Sistema Informativo Appalti Pubblici Sanità (SIAPS)"

### *3. Comunicazione ART. 36 comma 2*

Se è stata preventivamente compilata la scheda **Art. 36 comma 2** per almeno i primi cinque OE in graduatoria, sarà possibile attivare la **Comunicazione Art.36 comma 2.** 

Per farlo, sarà necessario entrare nel Riepilogo finale del lotto, selezionare dal menù delle funzioni la voce **Comunicazioni** e quindi **Art. 36 comma 2**.

| Riepilogo Finale Lotto                                                                                |                                           |                                                                                           |                                                                                    |                                                                  |  |  |  |  |  |  |
|----------------------------------------------------------------------------------------------------|-------------------------------------------|-------------------------------------------------------------------------------------------|------------------------------------------------------------------------------------|------------------------------------------------------------------|--|--|--|--|--|--|
| Apertura Buste <b>Tabella Riepilog</b><br>Migliorativa Termina Off. Miglio<br>Scarica Allegati Chiudi | o Punteggi Comunicaz<br>rativa Decac Art. | <mark>cioni ▼ Esito ▼</mark> Rettifica Valore Econor<br>36 comma 2 alia Termine Controlli | nico Calcolo Economico <b>Verifica</b><br>di Aggiudicazione <b>Ripristina Fase</b> | a Anomalia Sorteggio ▼ Offerta<br>Crea Verbale Esporta Riepilogo |  |  |  |  |  |  |
| Registro Bando                                                                                        | Fascicolo di Sistema                      | Stazione Appaltante                                                                       |                                                                                    | Stato Lotto                                                      |  |  |  |  |  |  |
| PI000171-22                                                                                           | FE002351                                  | SORESA SPA                                                                                |                                                                                    | Aggiudicazione Proposta                                          |  |  |  |  |  |  |

Si accederà al dettaglio della comunicazione all'interno della quale sarà obbligatorio inserire prima dell'Invio:

- Testo della comunicazione;
- **gli allegati nella colonna Offerta**, associati a ciascun OE graduato ovvero le cartelle compresse generate e scaricate attraverso le modalità descritte al paragrafo precedente.

I destinatari saranno di default i primi cinque classificati e non sarà possibile modificarli.

Terminato l'inserimento delle informazioni obbligatorie cliccare sul comando **Invio** posizionato nella toolbar in alto nella schermata.

Successivamente per verificare lo stato di avanzamento delle e-mail, utilizzare la funzione Info Mail.

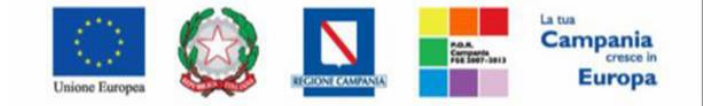

"Progettazione, realizzazione e manutenzione del Sistema Informativo Appalti Pubblici Sanità (SIAPS)"

## 4. Rettifica errore materiale

Come previsto dal comma 4 dell'art. 101 D. Lgs.36/2023, l'Operatore Economico può chiedere alla Stazione Appaltante la rettifica di un errore materiale nell'offerta tecnica o economica, attraverso l'invio di una comunicazione di rettifica tecnica e/o economica, anche scaduti i termini di presentazione delle offerte <u>e purché le buste delle offerte pervenute in risposta allo specifico</u> bando di gara e/o invito non siano state già aperte.

La rettifica è visualizzabile nell'ambito della Procedura di Aggiudicazione solo dopo l'apertura da parte della commissione competente della valutazione della relativa busta, tecnica o economica e dunque <u>non prima dell'avvio della valutazione delle offerte tecniche ed economiche pervenute in risposta al bando di gara e/o invito</u>.

Dopo l'apertura della rettifica da parte della commissione, la stessa sarà disponibile anche al RUP o agli utenti inseriti nei Riferimenti di Gara.

L'accesso alla eventuale rettifica è consentito dalla Scheda Valutazione.

#### Offerta Tecnica Rettificata

Aprendo il dettaglio della singola offerta tecnica è possibile prendere visione della <u>eventuale</u> <u>Rettifica presentata dall'O</u>E ai sensi dell'art. 101 comma 4 del D. Lgs.36/2023, cliccando sul comando "Visualizza Rettifica"

| Busta Tecnica                                                                                                    |                                                                                                    |                      |        |  |  |  |  |  |  |  |
|----------------------------------------------------------------------------------------------------|----------------------------------------------------------------------------------------------------|----------------------|--------|--|--|--|--|--|--|--|
| Scarica Allegati                                                                                                    | Esporta in xls                                                                                                    | Visualizza Rettifica | Chiudi |  |  |  |  |  |  |  |
| Azienda                                                                                                    |                                                                                                    |                      |        |  |  |  |  |  |  |  |
| A F SOLUZIONI SR<br>VIA SAN LEONARDO S.N.<br>Tel 089200612 - Fax 08<br>C.F. 04178170652 - P.IV<br>PEC pec2.lavorgna@afsol | A F SOLUZIONI SRL<br>VIA SAN LEONARDO S.N.C. 84131 Atessa Italia<br>Tel 089200612 - Fax 089200612 -<br>C.F. 04178170652 - P.IVA IT04178170652<br>PEC pec2 lavorgna@afsoluzioni.it |                      |        |  |  |  |  |  |  |  |
| Estremi Gara                                                                                                    |                                                                                                    |                      |        |  |  |  |  |  |  |  |
| Fascicolo di Sistema                                                                                                    |                                                                                                    |                      |        |  |  |  |  |  |  |  |
| FE002369                                                                                                    |                                                                                                    |                      |        |  |  |  |  |  |  |  |
| Oggetto                                                                                                    |                                                                                                    |                      |        |  |  |  |  |  |  |  |
|                                                                                                    |                                                                                                    |                      |        |  |  |  |  |  |  |  |
| Lotto                                                                                                    |                                                                                                    |                      |        |  |  |  |  |  |  |  |
| Numero Lotto<br>1                                                                                                    | CIG<br>217539338                                                                                                    | 35                   |        |  |  |  |  |  |  |  |
| Busta Tecnica                                                                                                    |                                                                                                    |                      |        |  |  |  |  |  |  |  |

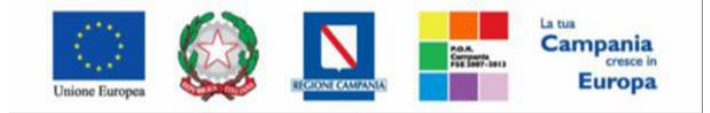

"Progettazione, realizzazione e manutenzione del Sistema Informativo Appalti Pubblici Sanità (SIAPS)"

L'accesso alla eventuale rettifica è consentito anche dalla Scheda Valutazione sempre cliccando su Visualizza Rettifica.

#### Offerta Economica Rettificata

Aprendo il dettaglio della singola offerta economica, è possibile prendere visione della <u>eventuale</u> <u>Rettifica presentata dall'O</u>E ai sensi dell'art. 101 comma 4 del D. Lgs.36/2023, cliccando su "Visualizza Rettifica"

| Off           | Offerta                                                                          |                                |       |          |  |                                                                                                    |  |    |  |  |  |  |
|---------------|----------------------------------------------------------------------------------|--------------------------------|-------|----------|--|----------------------------------------------------------------------------------------------------|--|----|--|--|--|--|
| Sta           | Stampa Assegna a Scarica Allegati Chiudi                                         |                                |       |          |  |                                                                                                    |  |    |  |  |  |  |
| Opera<br>Bian | Operatore *Titolo documento<br>Bianchi Ugo OFFERTA TEST 1                        |                                |       |          |  | Registro di Sistema         Data         S           P1001096-21         15/10/2021 14:14:02         1 |  |    |  |  |  |  |
| Utent         | Jtente In Carico Protocollo Data Protocollo                                      |                                |       |          |  |                                                                                                    |  |    |  |  |  |  |
| Test          | ita 🥥 B                                                                          | usta Amministrativa Busta Econ | omica |          |  |                                                                                                    |  |    |  |  |  |  |
| Vis<br>Elenc  | Visualizza Rettifica Scarica Allegati Elenco Prodotti                            |                                |       |          |  |                                                                                                    |  |    |  |  |  |  |
| Esito<br>Riga | Esito Riga Riga DESCRIZIONE VACCINO ATC UNITA' DI MISURA DURATA FORNITURA (mesi) |                                |       |          |  |                                                                                                    |  |    |  |  |  |  |
| 0             | 0                                                                                | vaccino 1                      |       | atc test |  | cad                                                                                                    |  | 12 |  |  |  |  |

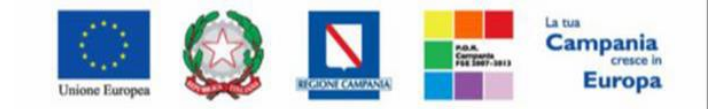

#### SO.RE.SA. S.p.A. "Progettazione, realizzazione e manutenzione del Sistema Informativo Appalti Pubblici Sanità (SIAPS)"

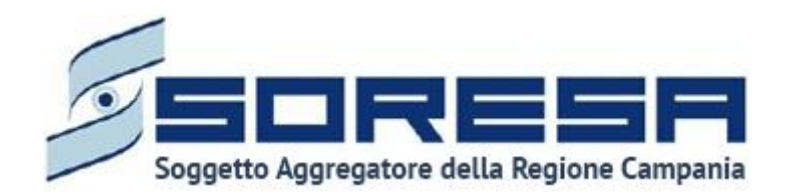

Centro direzionale, Centro Direzionale Isola, G3, 80143 Napoli NA- Tel. 081 2128174 - www.soresa.it e-mail: segreteria@soresa.it - PEC: soresa@pec.soresa.it;

Call Center : numero verde 800078666 da telefonia fissa nazionale, il numero +39 089 2857876 da telefonia mobile e dall' estero e-mail: hd-siaps@soresa.it